## PEMERINTAH KABUPATEN BENGKULU UTARA LAYANAN PENGADAAN SECARA ELEKTRONIK

JI. Jend. Sudirman No. 01 Kelurahan Gunung Alam, Kecamatan Kota Arga Makmur website : <u>https://lpse.bengkuluutarakab.go.id/eproc4/</u>

## PASTIKAN SYARAT VERIFIKASI PERUSAHAAN ANDA SUDAH LENGKAP !

- 1. Surat Permohonan.
- 2. Formulir Keikutsertaan yang ditandatangani Direktur/Pimpinan, dicap dan bermaterai Rp.10.000,-;
- 3. Formulir Pendaftaran;
- 4. Selain Direktur/Pimpinan Pembawa Dokumen Harus Membawa Surat Kuasa, dicap bermaterai Rp. 10.000,- dan ditandatangani Direktur/Pimpinan;
- 5. Membawa Surat Penunjukkan Admin, menggunakan kop surat, dicap dan ditandatangani Direktur/Pimpinan dan admin yang bersangkutan.
- 6. Pembawa Surat Kuasa bagi Selain Yang Ada Dalam Akta Harus Dibuktikan dengan SK Pengangkatan (Surat Pernyataan) Sebagai Karyawan, dicap bermaterai Rp.10.000,- dan ditandatangani Direktur;
- 7. KTP Direktur dan Yang Diberi Kuasa ( Asli dan Copy );
- 8. NPWP Perusahaan ( Asli dan Copy );
- 9. Perizinan Berusaha melalui Sistem Online Single Submission (OSS);
- 10. Akta Pendirian dan perubahan terakhir. Khusus PT sesuai UU No. 40 Tahun 2007 tentang Perseroan Terbatas beserta Pengesahannya dengan Keputusan Menteri Hukum dan HAM (Asli dan Copy);

Keterangan:

- Pelaku Usaha terlebih dahulu telah melakukan pendaftaran penyedia secara online pada web <a href="https://lpse.bengkuluutarakab.go.id">https://lpse.bengkuluutarakab.go.id</a>.
- Dokumen No 1 s.d 4 di download pada web <u>https://lpse.bengkuluutarakab.go.id</u> pada menu *konten khusus.*
- Semua copy dokumen disusun berdasarkan urutan dan dimasukkan ke dalam **Map Plastic Lobang**.

Jadwal Verifikasi :

Hari Senin s/d Jumat : (Jam Kerja)

## Catatan:

- 1. Satu orang hanya diperkenankan mewakili satu perusahaan;
- 2. Dilarang memalsukan dokumen, dan tanda tangan.

## TATA CARA PENDAFTARAN AKUN SPSE SECARA ONLINE PADA LPSE KABUPATEN BENGKULU UTARA

- BUKA BROWSER (DISARANKAN MENGGUNAKAN PERAMBAN MOZILLA FIREFOX)

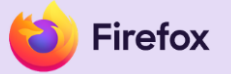

- BUKA WEB https://lpse.bengkuluutarakab.go.id/eproc4

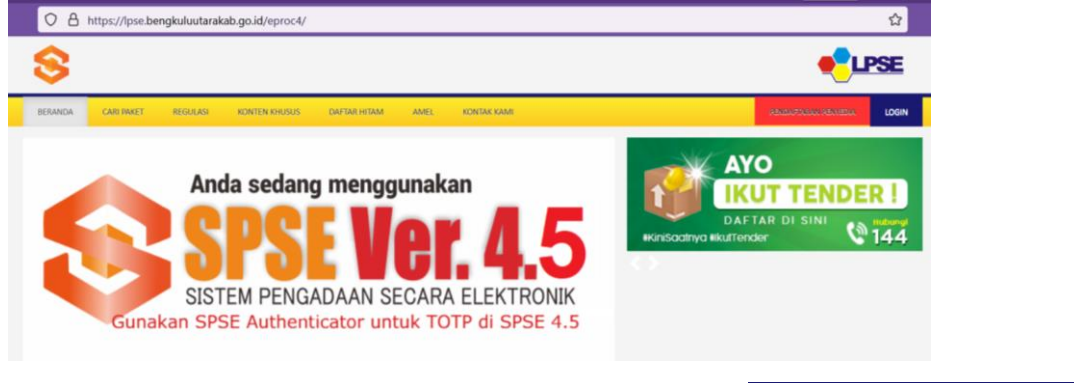

KLIK MENU PENDAFTARAN PENYEDIA PADA IKON

PENDAFTARAN PENYEDIA

- JENDELA AKAN TERBUKA PADA https://sikap.lkpp.go.id

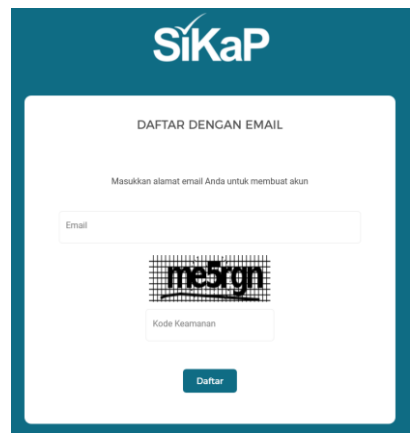

- SILAHKAN KETIK ALAMAT E-MAIL DAN MASUKKAN KODE KEAMANAN KEMUDIAN KLIK DAFTAR.
- BUKA INBOX PADA ALAMAT EMAIL KEMUDIAN BUKA NOTIF PENDAFTARAN PENYEDIA LPSE BENGKULU UTARA PADA INBOX, SILAHKAN DILANJUTKAN TAHAPAN PENDAFTARAN PENYEDIA MELALUI INBOX PADA EMAIL.
- SETELAH MENDAFTAR SECARA ONLINE BERHASIL, SILAHKAN LAPOR KE LPSE KABUPATEN BENGKULU UTARA UNTUK PROSES VERIFIKASI DOKUMEN SEBAGAIMANA PERSYARATAN PADA LPSE BENGKULU UTARA.
- APABILA DOKUMEN PERSYARATAN SESUAI DENGAN SAAT PENDAFTARAN MAKA VERIFIKATOR AKAN MENGAKTIVASI AKUN SPSE TERSEBUT.
- AKUN SPSE BISA DIGUNAKAN.